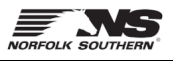

Use the following guide to request price updates using the Order Confirmation process in SAP Business Network.

1. Open the purchase order – click the blue **Process Order** button in the purchase order email notification, or login to the SAP Business Network (<u>https://supplier.ariba.com</u>) and search for the Order.

|               | Supplier Login | Orders ~ Fulfillmen |
|---------------|----------------|---------------------|
|               | User Name      | Contracts<br>lat.   |
|               | Password       | Purchase Orders     |
| Process order | Login          |                     |

2. From the open Purchase Order, click Create Order Confirmation and then Update Line Items.

| Create Order Confirmation | •     | Create Ship Notice | Create Invoice 🔻 |
|---------------------------|-------|--------------------|------------------|
| Confirm Entire Order      |       |                    |                  |
| Update Line Items         | story |                    |                  |
| Reject Entire Order       |       |                    |                  |

3. Under Line Items, click the **Details** button.

| Line Items |                      |          |                |             |             |                 |
|------------|----------------------|----------|----------------|-------------|-------------|-----------------|
| Line #     | Part # / Description | Туре     | Qty (Unit)     | Need By     | Unit Price  | Subtotal        |
| 10         | Not Available        | Material | 1,111.000 (EA) | 15 Mar 2023 | \$10.00 USD | \$11,110.00 USD |
|            | Material 01          |          |                |             |             |                 |
|            | Current Order Status |          |                |             |             |                 |
|            |                      |          |                |             |             |                 |
|            | Confirm:             | Backo    | order:         |             | Details (i) |                 |

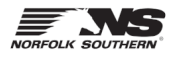

4. Enter new pricing in the **Unit Price** field and enter a **Comment** explaining the price change.

|                   | Unit Price:                     | \$10.00 USD |  |
|-------------------|---------------------------------|-------------|--|
| Price U           | Unit Quantity: *                | 1           |  |
| Uni               | t Conversion:*                  | 1           |  |
|                   | Price Unit:*                    | EA          |  |
| 5                 | Supplier Part:                  |             |  |
| Aux               | iliary Part ID:                 |             |  |
| Manufac<br>Manufa | cturer Part ID:<br>cturer Name: |             |  |
| Supp              | lier Batch ID:                  |             |  |
| Cor               | mments: (i) *                   |             |  |

5. Confirm or update any other line items on the order and then click **Submit**.

| Line Items |                                                                                                    |                                        |                                                            |                                            |                             |                 |
|------------|----------------------------------------------------------------------------------------------------|----------------------------------------|------------------------------------------------------------|--------------------------------------------|-----------------------------|-----------------|
| Line #     | Part # / Description                                                                                              | Туре                                   | Qty (Unit)                                                 | Need By                                    | Unit Price                  | Subtotal        |
| 10         | Not Available<br>Material 01                                                                                      | Material                               | 1,111.000 (EA)                                             | 15 Mar 2023                                | \$10.00 USD                 | \$11,110.00 USD |
|            | Current Order Status:<br>5 Confirmed With New Date (Co<br>5 Backordered (Estimated Shipr<br>1,101.000 Unconfirmed | omments: Anything<br>ment Date: 29 Mar | Estimated Shipment Date: 3<br>2023; Estimated Delivery Dat | 0 Mar 2023; Estimated D<br>e: 31 Mar 2023) | Pelivery Date: 31 Mar 2023) |                 |
|            |                                                                                                    |                                        |                                                            |                                            |                             |                 |
|            |                                                                                                    |                                        |                                                            | [                                          | Previous                    | Exit            |

- 6. The Sourcing Buyer at Norfolk Southern will review your price change request and send a change order to confirm the new pricing or to cancel the items.
- 7. For questions about the items ordered or pricing, please email your corresponding Sourcing Buyer listed on the purchase order.

| <b>Transport Terms Information</b><br>Delivery Terms: Transport Condition<br>Transport Terms: Free On Board (Free On Board) |                                           |                  |                  |  |  |  |
|----------------------------------------------------------------------------------------------------|-------------------------------------------|------------------|------------------|--|--|--|
| NS Material Freight Routing Instructions<br>NS Purchase Order Terms & Conditions<br>Sales & Use Tax Direct Pay Permits/Exem | PurchaseGroup:<br>Company Code:<br>ptions | Sourcing<br>C230 | Buyer@nscorp.com |  |  |  |